Gelijktijdige Europese, federale en regionale

verkiezingen van 9 juni 2024

# GH\_Gebruikershandleiding

# MA1R

ibz

Handtekeningen van kiezers die een lijst

ondersteunen

Doelgroep: IBZ

ibz Directie van de verkiezingen https://verkiezingen.fgov.be/homepage

# ibż

# Inhoudsopgave

| 1        | INTROD              | UCTIE                                                                        | . 3 |
|----------|---------------------|------------------------------------------------------------------------------|-----|
| 2        | LEXICON             | I                                                                            | . 4 |
| 3<br>Vei | HANDTE<br>RKIEZINGE | KENING TER ONDERSTEUNING VAN EEN LIJST – EUROPESE, FEDERALE & REGIONALE<br>N | . 5 |
| 3        | 3.1 STA             | P 1: AANMELDEN EN IDENTIFICATIE VIA EID OF ITSME                             | . 5 |
|          | 3.1.1               | AANMELDEN OP DE ONDERSTEUNINGMODULE                                          | . 5 |
|          | 3.1.2               | VEREISTEN                                                                    | . 5 |
|          | 3.1.3               | ONDERSTEUNDE BROWSERS                                                        | . 6 |
|          | 3.1.4               | IDENTIFICATIE VIA EID                                                        | . 6 |
| 3        | 3.2 STA             | P 2: HANDTEKENING TER ONDERSTEUNING VAN EEN LIJST                            | . 7 |
|          | 3.2.1               | TE VOLGEN PROCEDURE OM DE ONDERSTEUNENDE HANDTEKENING TE PLAATSEN            | . 7 |
|          | 3.2.2               | PROBLEEM MET ELEKTRONISCHE ONDERSTEUNINGSHANDTEKENING                        | 11  |
|          | 3.2.3               | VERIFICATIE VAN DE ONDERSTEUNENDE HANDTEKENING                               | 12  |

# **<u>1</u>** INTRODUCTIE

ibz

#### De gelijktijdige Europese, federale en regionale verkiezingen vinden plaats op 9 juni 2024.

Om de taak van de lijstvoorbereiders, de voorzitters van het kieskringhoofdbureau en ook de gemeentelijke medewerkers te vereenvoudigen, stelt de FOD Binnenlandse Zaken een online toepassing ter beschikking die de ingave van een lijst, de goedkeuring van de kandidaten, de verzameling, het beheer en de validatie van de ondersteunende handtekeningen (aftredende parlementsleden of kiezers), en eveneens de afronding en overdracht van de voordrachtsaktes toelaat.

Om een lijst voor de verkiezingen te kunnen voordragen is het verplicht een minimum aantal handtekeningen te bekomen van aftredende parlementsleden of kiezers van de kieskring. Het aantal nodige handtekeningen varieert in functie van de verkiezing en de kieskring.

Een kiezer kan meerdere lijsten ondersteunen zolang deze voor verschillende verkiezingen zijn.

Een kiezer kan in de kieskring waar hij woont slechts één lijst ondersteunen.

Deze handleiding legt de handtekenprocedure uit voor burgers die een lijst digitaal wensen te ondersteunen.

# <u>2</u> <u>LEXICON</u>

| TERM                              | DEFINITIE                                                                   |
|-----------------------------------|-----------------------------------------------------------------------------|
|                                   | De voordrachtsakte bevat de naam, voornamen en geboortedatum van            |
| Voordrachtsakte                   | de kandidaat-titularissen en van de kandidaat-opvolgers. De                 |
| Voorachisakte                     | voordrachtsakte toont, voor elke kandidaat-titularis, de precieze plaats    |
|                                   | van de kandidaat-opvolger voor de kieskring.                                |
|                                   | Geografische zone die een kiesgebied afbakent binnen een land en/of een     |
| Kieskring                         | regio. De opsplitsing in kieskringen verschilt naargelang het te vernieuwen |
|                                   | parlement.                                                                  |
| Liiet                             | Verzameling van kandidaten die een politieke groep vormen en die zich       |
|                                   | samen voorstellen met het oog op een verkiezing.                            |
|                                   | Deze verkiezingen worden elke 5 jaar georganiseerd. Ze hebben als doel      |
| Europese verkiezingen             | om Europese afgevaardigden te verkiezen die de Belgische                    |
|                                   | vertegenwoordigers zullen zijn in het Europese Parlement.                   |
|                                   | Ook wel "parlementsverkiezingen" genoemd, deze verkiezingen worden          |
| Federale verkiezingen             | elke 5 jaar georganiseerd. Ze hebben als doel om vertegenwoordigers te      |
|                                   | verkiezen die de Kamer van volksvertegenwoordigers zullen                   |
|                                   | samenstellen.                                                               |
|                                   | Deze verkiezingen worden elke 5 jaar georganiseerd om de                    |
| l okale en regionale verkiezingen | vertegenwoordigers te verkiezen van de regionale parlementen (Brussel,      |
|                                   | Vlaanderen en Wallonië) en van het parlement van de Duitstalige             |
|                                   | gemeenschap.                                                                |
|                                   | Met de ondersteunende handtekening worden zowel de ondersteunende           |
| Ondersteunende handtekening       | handtekeningen van de aftredende parlementsleden bedoeld, als die van       |
|                                   | de kiezers die een lijst ondersteunen. Er is een minimum aantal geldige     |
|                                   | handtekening vereist om een lijst te kunnen voordragen.                     |

# <u>3</u> HANDTEKENING TER ONDERSTEUNING VAN EEN LIJST – EUROPESE, FEDERALE & REGIONALE VERKIEZINGEN

# 3.1 STAP 1: AANMELDEN EN IDENTIFICATIE VIA EID OF ITSME

# 3.1.1 AANMELDEN OP DE ONDERSTEUNINGMODULE

Als kiezer heeft u een url ontvangen die u toelaat om een lijst te ondersteunen. Deze link geeft u toegang tot de toepassing waar u uw digitale handtekening kan ingeven. De link leidt u naar een aanmeldpagina waar u uw akkoord kan geven met de verwerkingsvoorwaarden van uw persoonsgegevens.

CSAM-SCHERM:

ibz

| FEDERALE VERKIEZINGEN VAN <b>1 MEI 2024</b>     | ibžt                |
|-------------------------------------------------|---------------------|
| Module voor de ingave van lijsten en kandidaten | liikhaidtuarklaring |
| Gelieve klik op het logo om u te identificeren  | ujkneidsverklaring. |
| CSAM                                            |                     |

Na het aanvaarden van de verwerkingsvoorwaarden van uw persoonsgegevens kan u klikken op het **CSAM** logo om u aan te melden in de toepassing.

### 3.1.2 VEREISTEN

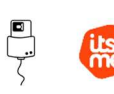

Om een lijst digitaal te ondersteunen, gebruiken de kiezers een voor dat doel voorzien online formulier. Online registratie is mogelijk door het gebruik van ofwel de elektronische identiteitskaart (eID) ofwel de mobiele itsme app.

## 3.1.3 **ONDERSTEUNDE BROWSERS**

Gebruik een van de compatibele browsers voor de beste ervaring bij het gebruik van MA1R. We raden u aan uw browser up-to-date te houden voor de nieuwste functies en beveiligingsverbeteringen:

- Safari
- Google Chrome
- Mozilla Firefox
- Microsoft Edge

## 3.1.4 IDENTIFICATIE VIA EID

P

ibz

Om gebruik te maken van de beveiligde identificatie via eID zal u het volgende nodig hebben:

- ✓ Een vaste pc of laptop
- ✓ Een internetverbinding
- ✓ De eID software
- ✓ Een elektronische kaartlezer
- ✓ Uw elektronische identiteitskaart (eID) en persoonlijke pincode
- ✓ De activatie van de certificaten op de elektronische identiteitskaart

Installatie van de eID-software: Indien de eID software nog niet werd geïnstalleerd op uw pc, kunt u deze downloaden via de volgende link: https://eid.belgium.be/nl

Eenmaal het bestand gedownload is, dient u de installatie van de software uit te voeren.

Waarschuwing: het is belangrijk dat uw elektronische kaartlezer is aangesloten op uw pc vóór het uitvoeren van de installatiewizard.

Tijdens het installatieproces zal de software u vragen om een "test aanmelden" uit te voeren en te kiezen voor uw identificatiecertificaat.

## 3.1.4 IDENTIFICATIE VIA ITSME

Om gebruik te maken van de beveiligde identificatie via ITSME, zal u het volgende nodig hebben:

- ✓ Geregistreerd zijn in de Itsme app via de bankkaart of elektronische identiteitskaart
- ✓ Uw smartphone
- ✓ Een Belgische SIM-kaart
- ✓ Uw unieke Itsme<sup>®</sup> code

Installatie van de Itsme app: Indien de Itsme app nog niet op uw smartphone werd geïnstalleerd kunt u deze downloaden door de toegelichte procedure te volgen via de volgende link: https://www.itsme-id.com/nl-BE

# 3.2 STAP 2: HANDTEKENING TER ONDERSTEUNING VAN EEN LIJST

# 3.2.1 **TE VOLGEN PROCEDURE OM DE ONDERSTEUNENDE HANDTEKENING TE**

## PLAATSEN

ibz

Bij uw eerste **aanmelding / authenticatie**, krijgt u een scherm te zien met de lijst waarvoor u uitgenodigd bent die te ondersteunen. De status '**TE ONDERTEKENEN**' geeft aan dat u uw ondersteuning voor die lijst nog moet valideren.

|                    | Kandidatenlijst die u wordt verzocht te steunen                        |              |
|--------------------|------------------------------------------------------------------------|--------------|
|                    |                                                                        | LEGENDA      |
| TE<br>ONDERTEKENEN | aaa aaa (Kamer van Volksvertegenwoordigers : Kieskring Vlaams-Brabant) | Ondertekenen |
|                    |                                                                        |              |

Indien u al uw ondersteuning voor een lijst hebt gevalideerd en u uitgenodigd wordt om een andere lijst te ondersteunen, zal het scherm de lijst(en) tonen die u al ondersteund hebt, alsook de nog te ondersteunen lijsten. De al ondersteunde lijst(en) hebben de status '**ONDERTEKEND**'. Het documenticoon laat toe om de verklaring van ondersteuning te bekijken.

|                    | Kandidatenlijst die u wordt verzocht te steunen                        | LEGENDA      |
|--------------------|------------------------------------------------------------------------|--------------|
| TE<br>ONDERTEKENEN | eee eee (Europees Parlement : Nederlands Kiescollege)                  | Ondertekenen |
| ONDERTEKEND        | aaa aaa (Kamer van Volksvertegenwoordigers : Kieskring Vlaams-Brabant) |              |
|                    |                                                                        |              |

Om uw ondersteuning te valideren, klikt u op in de lijn van de lijst met de status '**TE ONDERTEKENEN**' om zo uw digitale handtekening in te voeren. Een pop-up scherm zal tevoorschijn komen waarin u uw woonplaats en plaats van ondertekenen zal kunnen ingeven.

| ibžī               | Gelijktijdige Europese, federale en regionale verkiezingen                                                                                                |   | 9 juni 2024  |
|--------------------|----------------------------------------------------------------------------------------------------|---|--------------|
| Federale Verk      | Legenda<br>iezingen van 9                                                                                                    | ⊗ |              |
|                    | ONDERTEKEND       =>       Geen enkele actie meer nodig van u         IE       ONDERTEKENEN       =>       U wordt verzocht de kandidatenlijst te steunen |   | LEGENDA      |
| TE<br>ONDERTEKENEN | bbb bbb (Vlaams Parlement : Kieskring Limburg)                                                                                                    |   | Ondertekenen |
| ONDERTEKEND        | aaaa aaaa (Kamer van Volksvertegenwoordigers : Kieskring Oost-Vlaanderen)                                                                                 |   | R            |

Indien u informatie wil over de status van de ondersteunende handtekening, klikt u op de knop

LEGENDA

dewelke de details van de status zal weergeven.

|    | Aanmaak rapport                   |         |           |            |
|----|-----------------------------------|---------|-----------|------------|
| эр | Adres:                            |         |           |            |
|    | Kiezer ingeschreven in de gemeent | te:     |           |            |
| l  | Opgemaakt te:*                    |         |           |            |
|    |                                   |         | _         |            |
|    | SLUITEN                           | BEWAREN | VOORBEELD | ONDERTEKEN |
|    |                                   |         |           |            |

Onderaan het pop-up scherm zijn er 4 verschillende knoppen aanwezig:

- 'SLUITEN',
- 'BEWAREN',
- 'VOORBEELD',
- 'ONDERTEKEN'
- Door voor 'SLUITEN' te kiezen wordt een bevestigingsscherm weergegeven waar u kan kiezen tussen 'ANNULEREN' of 'BEVESTIGEN'. Indien u bevestigt zal er niets worden opgeslagen en zal u de ingave opnieuw moeten uitvoeren vanaf het begin.

| nmaak rapport Di       | e laatste wijzigingen annuleren                 |                                   | $\otimes$ |  |
|------------------------|-------------------------------------------------|-----------------------------------|-----------|--|
| Adres:                 | Door te sluiten, verwijdert u de ingevoerde geg | evens. Wenst u dit te bevestigen? |           |  |
| Kiezer ingeschrev      | ANNULEREN                                       | BEVESTIGEN                        |           |  |
| Opgemaakt te:*         |                                                 |                                   |           |  |
| Dit veld is verplicht. |                                                 |                                   |           |  |

- Door voor '**BEWAREN**' te kiezen zal de toepassing uw gegevens bewaren.
- Door voor 'VOORBEELD' te kiezen zal de toepassing de gegevens van uw ondersteuningsverklaring visualiseren. Deze versie heeft geen enkele waarde gezien ze nog niet digitaal ondertekend werd.

| Neder       | ands Kiescolle             | e                                                     | BIJLAGE DIJ Formulier C                           |
|-------------|----------------------------|-------------------------------------------------------|---------------------------------------------------|
|             |                            | -                                                     |                                                   |
|             |                            | ERKIEZING VAN HET EUROPEES P                          | ARLEMENT VAN 9 juni 2024                          |
|             | V                          |                                                       |                                                   |
|             | v                          | Fieldreniesh identificationummer von                  | A WANDIDATEN DOOR KIEZER                          |
|             |                            | Elektronisch identificatienummer van                  | de voordracht : 12025E0001                        |
| Naam        | X                          | L                                                     |                                                   |
| Voorna      | aam                        | Income our cour                                       |                                                   |
| Geboo       | rtedatum                   | L                                                     |                                                   |
| Rijksre     | gisternummer               | L                                                     |                                                   |
| Hoofd       | verblijfplaats             |                                                       |                                                   |
| Ingesc      | hreven als kie:            | er in de gemeente                                     |                                                   |
|             |                            |                                                       |                                                   |
| Naam        | lijst                      | eee                                                   |                                                   |
|             |                            |                                                       |                                                   |
|             | -                          |                                                       |                                                   |
|             | verklaart de kennis te het | oordracht van de kandidaten te steuner<br>oen genomen | n op de hierboven vermelde lijst waarvan ik erken |
| $\boxtimes$ | geen voordra               | chtsakte voor een andere politieke form               | atie te hebben ondertekend binnen dit             |
| $\boxtimes$ | voor de verki              | zing van het Europees Parlement van                   | 9 juni 2024                                       |
|             |                            |                                                       |                                                   |
|             |                            |                                                       |                                                   |
|             |                            |                                                       |                                                   |

- Indien u aangemeld bent met **eID** en op '**ONDERTEKENEN**' klikt, zal het BOSA ondertekenplatform weergegeven worden waar u uw digitale handtekening kan ingeven.

| FOD Beleid en Onders<br>SPF Stratégie et Appo | theolog A                                                                                                    | FR NL DE                                                                                                    | E |
|-----------------------------------------------|----------------------------------------------------------------------------------------------------|----------------------------------------------------------------------------------------------------|---|
| :≡   <del> </del>                             | → · · · · · - + · · ·   1 sur1   0   1 Q   B · · · ·                                                                             | Lees en verbind elD     2 Voer pincode in en onderteken     S Kilaar  Digitale ondertekening van '14eec68a6a249e59570e901703f8206.pdf                                 |   |
|                                               | (ibž) 1/ 1                                                                                                    | Welkom                                                                                                    |   |
|                                               | BIJLAGE bij Formulier C8                                                                                                    | la staat op het nuit het dogument aan de linkerkant te opdetekenen                                                                                                    |   |
|                                               | Nederlands Kiescollege                                                                                                    | se sour op net port net document oan de initerkant te ondettekenen.                                                                                                   |   |
|                                               | VERKIEZING VAN HET EUROPEES PARLEMENT VAN 9 juni 2024                                                                            | Wanneer je het document hebt gelezen, sluit je kaartlezer aan op de computer, steek de elD-<br>kaart in de kaartlezer en klik op de knop <b>Ik wil ondertekenen</b> . |   |
|                                               | VERKLARING VAN VOORDRACHT VAN KANDIDATEN DOOR KIEZER<br>Elektronisch identificatienummer van de voordracht : 12025EU001          | Je tekent het document door je eID pincode in te geven, zorg dat je deze bij de hand hebt.                                                                            |   |
|                                               | Naam                                                                                                    |                                                                                                    |   |
|                                               | Voornaam                                                                                                    | IK WIL ONDERTEAENEN                                                                                                    |   |
|                                               | Geboortedatum                                                                                                    |                                                                                                    |   |
|                                               | Rijksregisternummer 199022251347                                                                                                 | Willy a at accument niet tekenen / Kilk on Weigeren                                                                                                    |   |
|                                               | Ingeschreven als kiezer in de gemeente                                                                                           | and a straight of the version of the registration                                                                                                    |   |
|                                               |                                                                                                    | WEIGEREN                                                                                                    |   |
|                                               | Naam lijst eee                                                                                                    |                                                                                                    |   |
|                                               |                                                                                                    |                                                                                                    |   |
|                                               | verklaart de voordracht van de kandidaten te steunen op de hierboven vermelde lijst waarvan ik erken<br>konnis te hebben genomen |                                                                                                    |   |
|                                               | geen voordrachtsakte voor een andere politieke formatie te hebben ondertekend binnen dit                                         |                                                                                                    |   |
|                                               |                                                                                                    |                                                                                                    |   |

Nadat u de digitale handtekenprocedure hebt vervolledigd zal de toepassing u opnieuw het overzichtsscherm met de lijst weergeven.

#### Als de BeIDConnect-extensie niet is geïnstalleerd ...

| Lees en verbind elD 2 Voer pincode in en onderteken                                                                                   |               | 3 | Klaar |
|----------------------------------------------------------------------------------------------------|---------------|---|-------|
| Installeer BelDConnect-extensie                                                                                                    |               |   |       |
| Geen BelDConnect-extensie gevonden.                                                                                                   |               |   |       |
| Installeer de BeIDConnect-extensie om deze handtekenapplicatie te gebruil                                                             | ken. Elk type |   |       |
| browser heeft een extensie nodig om optimaal de functie van BeIDConnect<br>gebruiken. Je vindt de extensie in de web store hieronder. | te kunnen     |   |       |
| s<br>Nadat je deze extensje heht geïnstalleerd, kan je dat on deze nagina heves                                                       | tigen door o  | n |       |
| BelDConnect Extension geïnstalleerd te klikken.                                                                                       | igen door o   | ٢ |       |
| Installeer BelDConnect-extensie                                                                                                    |               |   |       |
|                                                                                                    |               |   |       |

Klik op '*Installeer BelDConnect*-extensie'. Na het installeren van de BelD-extensie moet u uw computer opnieuw opstarten voordat u een ondertekening uitvoert.

### 3.2.2 PROBLEEM MET ELEKTRONISCHE ONDERSTEUNINGSHANDTEKENING

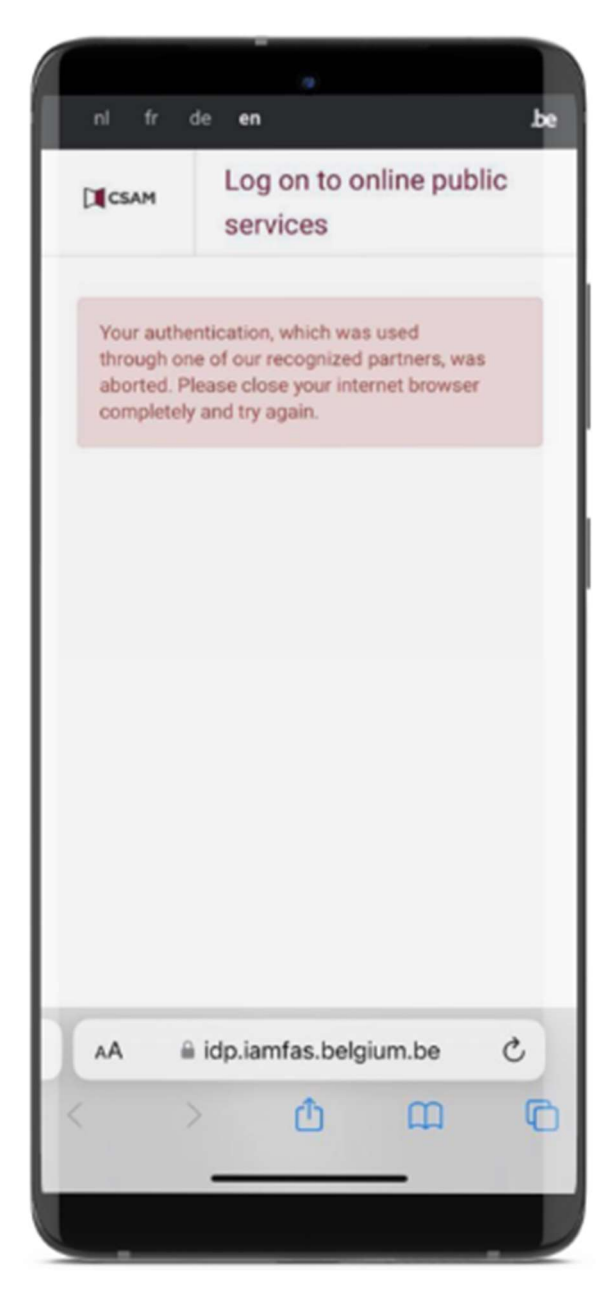

### Itsme-foutmelding

Als u een foutmelding van dit type tegenkomt, lees dan de stappen die u moet volgen:

 Via de volgende link: <u>https://support.itsme-</u> <u>id.com/hc/nl/articles/36005530669</u> <u>4-De-authenticatie-via-itsme-werd-</u> <u>stopgezet-foutmelding-op-</u> <u>overheidswebsites</u>

# OF

- Via de itsme-website door de rubrieken te volgen:
- itsme Customer Support
- > FAQ
- Hulp bij inloggen

#### Probleem?:

ibz

Indien de toegang tot de toepassing problemen geeft is het aangewezen om de website van BOSA te raadplegen via de volgende link: <u>https://dtservices.bosa.be/nl/faq/veelgestelde-vragen-over-de-handtekendienst</u>

# Aangemeld via itsme?:

Indien u bent aangemeld via **itsme**, zal het BOSA scherm niet worden weergegeven en zal de toepassing u direct naar het volgende scherm brengen (Verificatie van de ondersteunende handtekening):

## 3.2.3 VERIFICATIE VAN DE ONDERSTEUNENDE HANDTEKENING

De status 'ONDERTEKEND' wordt weergegeven, wat bevestigt dat de lijst ondersteund werd.

|                    | Kandidatenlijst die u wordt verzocht te steunen                        |              |
|--------------------|------------------------------------------------------------------------|--------------|
|                    |                                                                        | LEGENDA      |
| TE<br>ONDERTEKENEN | eee eee (Europees Parlement : Nederlands Kiescollege)                  | Ondertekenen |
| ONDERTEKEND        | aaa aaa (Kamer van Volksvertegenwoordigers : Kieskring Vlaams-Brabant) |              |

Door te klikken op het document-icoon zal de toepassing de ondertekende ondersteuningsverklaring downloaden. Dat is de officiële versie met de digitale handtekeningzegel. U hoeft dit document niet door te sturen naar de verantwoordelijke voor het opmaken van de lijst, aangezien de toepassing dit voor u doet. **Er is geen verdere actie door u vereist**.

#### Formulier met de digitale eID handtekenzegel:

ibz

| ibzt                                                                | Naam<br>Ondertekenaar<br>26/09/2023 | 26/09/2023 11:17<br>1 / 1 |  |  |  |
|---------------------------------------------------------------------|-------------------------------------|---------------------------|--|--|--|
|                                                                     | GE b                                | j Formulier A3            |  |  |  |
| Kieskring Limburg                                                   |                                     |                           |  |  |  |
| VERKIEZING VAN DE KAMER VAN VOLKSVERTEGENWOORDIGERS VAN 9 juni 2024 |                                     |                           |  |  |  |
| VERKLARING VAN VOORDRACHT VAN KANDIDATEN DOOR KIEZER                |                                     |                           |  |  |  |

#### Formulier met de digitale itsme handtekeningzegel:

| ibz               | Martine application<br>26/09/2023 11:22 | 26/09/2023 11:22<br>1 / 1 |
|-------------------|-----------------------------------------|---------------------------|
| Kieskring Limburg |                                         | BIJLAGE bij Formulier A3  |
| VERKIEZING VAN DI | E KAMER VAN VOLKSVERTEGENWO             | OORDIGERS VAN 9 juni 2024 |

Zorg ervoor dat uw handtekeningformulier de eID-handtekeningtegel of het Martine-certificaat (ITSME-validatie) als voorbeeld hierboven heeft. U heeft ook de mogelijkheid om dit document te downloaden.

De taken gerelateerd aan de ondersteuning van de lijst zijn afgewerkt. U hoeft dus geen verdere acties meer uit te voeren.

Klik op 'Uitloggen' om uw sessie te beëindigen.

ibzi

|                                                                             |         | Uitlogger |
|-----------------------------------------------------------------------------|---------|-----------|
| Federale Verkiezingen van <b>9 juni 2024</b>                                |         |           |
| Kandidatenlijst die u wordt verzocht te steunen                             |         |           |
|                                                                             | LEGENDA |           |
| ONDERTEKEND aaa aaa (Kamer van Volksvertegenwoordigers : Kieskring Limburg) |         |           |

EINDE van het document